# CONFIGURAÇÕES DE PARÂMETROS

Manual do Usuário

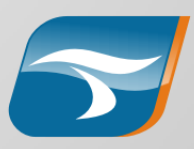

# Observação

A configuração de Parâmetros está disponível nos módulos de Estratégia, Portfólio, Sistemas (Demandas e Entregas), Atendimento, Riscos e Coordenação.

O processo é o mesmo para todos os módulos, apenas modificando o menu inicial de configuração.

Para a formulação desse material utilizamos exemplos do módulo de atendimento.

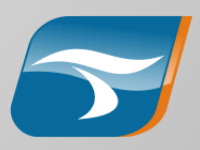

### **Correspondência entre Menus**

Para alterar parâmetros em outros módulos, onde está o menu Atendimento > Parâmetros em chamados acesse:

| Estratégia                                   |
|----------------------------------------------|
| Estratégia > Parâmetros em ações e Programas |
| Portfólio                                    |
| Portfólio > Parâmetros em iniciativas        |
| Sistemas                                     |
| Sistemas > Demandas > Parâmetros em demandas |
| Sistemas > Entregas > Parâmetros em entregas |
| Riscos                                       |
| Riscos > Parâmetros em riscos                |
| Coordenação                                  |
| Solicitações > Parâmetros em Solicitações    |

### Parâmetros

### O que são?

Através da configuração de parâmetros é possível inserir campos a serem preenchidos em determinadas estados nos fluxos do Tasker.

### Para que servem?

A configuração de parâmetros permite que se defina em quais estados um parâmetro deve ser incluído e quais as regras de edição e visibilidade de acordo com o papel do usuário no fluxo.

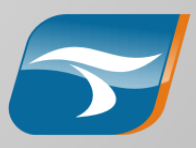

## **Configurando um Parâmetro**

Acesse o menu Ferramentas > Configurações > Atendimento > Parâmetros em chamados.

Na janela exibida serão mostrados os parâmetros já existentes, caso haja algum.

Clique em Adicionar para acrescentar mais um parâmetro ou faça um duplo clique em um já existente para editá-lo

| Parâmetros em chamados   |            | ×                        |
|--------------------------|------------|--------------------------|
| Adicionar Remover Editar |            | 😌 🛅                      |
| Nome                     | Aba        | Grupo                    |
| Nº Alunos / Turma        | Parâmetros | Atributos de Atendimento |
| Nº turmas                | Parâmetros | Atributos de Atendimento |
| Tema                     | Parâmetros | Atributos de Atendimento |
|                          |            |                          |
| ↑ ↓                      |            | 🖋 Confirmar 🛛 💥 Cancelar |
|                          |            |                          |

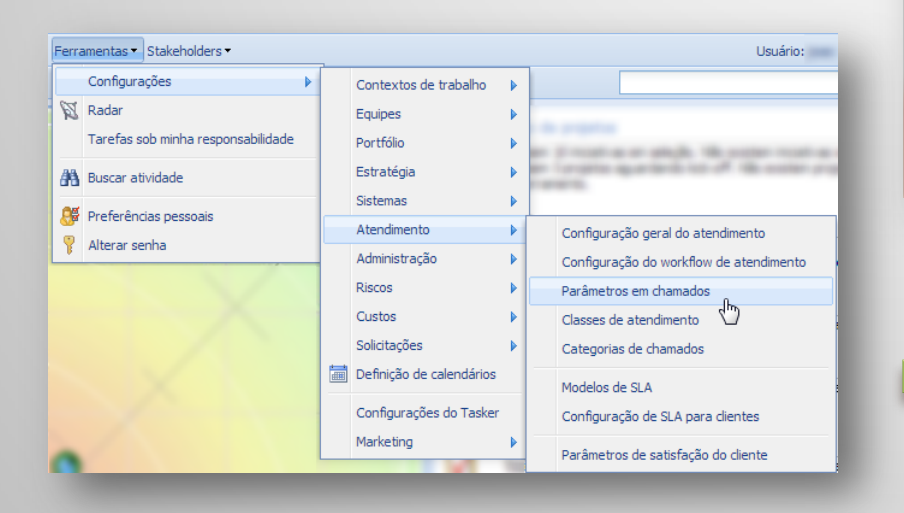

### **Dados Básicos**

Nome: Determine o nome do campo

Aba/Grupo: Adicione novas abas ou grupos para cada parâmetro

Tipo: Determine o tipo do parâmetro. São possíveis:

| Cadastro de parâmetro                 |                   |             |                         |            |                        | ×      |
|---------------------------------------|-------------------|-------------|-------------------------|------------|------------------------|--------|
| Nome *                                |                   |             |                         |            |                        | Ativo  |
| Nº turmas                             |                   |             |                         |            |                        |        |
| Aba / grupo *                         |                   |             |                         |            |                        |        |
| Parâmetros / Atributos de Atendimento | × .               | jjj         |                         |            |                        |        |
| Tipo *                                |                   |             |                         |            |                        |        |
| Texto curto                           | *                 |             |                         |            |                        |        |
| Texto curto                           |                   | tine   Eate | des v Des éls de sesses | Catagorian |                        |        |
| Inteiro                               | 0                 |             | auos x Papeis de pessoa | Categorias |                        |        |
| Ponto flutuante                       | 40                | os          | Vis                     | ibilidade  | Obrigatório na entrada | 3      |
| Check box                             |                   |             | Edit                    | ável       |                        |        |
| Texto longo                           |                   |             | Edit                    | ável       |                        |        |
| Data                                  |                   | vitante     | Edit                    | ável       |                        | - 11   |
| Anexo                                 |                   | , and the   | Edi                     | ával       |                        | - 11   |
| Multipla escolha                      | Ataadida          | ]           | Edit                    | ável       |                        | -      |
|                                       | Atendido          |             | Edi                     | aver       |                        |        |
|                                       | Atendimento 2° ni | vei         | Edi                     | avei       |                        | =      |
|                                       | Cancelado         |             | Edit                    | avel       |                        | _      |
|                                       | Desvio 1          |             | Edit                    | ável       |                        | _      |
|                                       | Desvio 2          |             | Edit                    | ável       |                        | _      |
|                                       | Desvio 3          |             | Edit                    | ável       |                        |        |
|                                       | Em andamento      |             | Edit                    | ável       |                        |        |
|                                       | Em desenvolvime   | nto         | Edit                    | ável       |                        |        |
|                                       | Finalizado        |             | Edit                    | ável       |                        | -      |
| ⇒                                     | <b></b>           |             |                         |            |                        |        |
|                                       |                   |             |                         |            | 🖋 Confirmar 🛛 🗙 Ca     | ncelar |

- ✓ Texto curto
- ✓ Inteiro (número inteiro)
- Ponto Flutuante (número decimal)
- ✓ Check box
- ✓ Texto Longo
- ✓ Data
- ✓ Anexo
- ✓ Múltipla Escolha

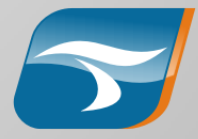

#### **Estados**

Selecione os estados em que o parâmetro poderá ser editável, visível, somente leitura, obrigatório ou definido por papel. Clique duas vezes sobre um estado para selecioná-lo.

Marque a caixa "Obrigatório na entrada" para definir o campo como obrigatório na passagem de um estado para outro. Nesse caso, antes de fechar a janela será necessário clicar em "Prosseguir" e preencher o campo.

Ao selecionar "Definido por papel", a aba "Estados x Papel de equipe" exibirá mais opções, permitindo um detalhamento maior do permissionamento

| Cadastro de parâmetro                                      |                          |                            |                 |                | ×          |  |  |  |
|------------------------------------------------------------|--------------------------|----------------------------|-----------------|----------------|------------|--|--|--|
| Nome *                                                     |                          |                            |                 |                | 🗸 Ativo    |  |  |  |
| Nº turmas                                                  |                          |                            |                 |                |            |  |  |  |
| Aba / grupo * Parâmetros / Atributos de Atendimento Tipo * |                          |                            |                 |                |            |  |  |  |
| Estados Restrição de papéis de equipe Est                  | tados x Papéis de equipe | Estados x Papéis de pessoa | Categorias      |                |            |  |  |  |
| Estados disponíveis                                        | Estados associados       | Visib                      | ilidade         | Obrigatório na | entrada    |  |  |  |
| Ag. dados do solicitante                                   | Ag. atendimento          | Editáv                     | vel 🗸           |                |            |  |  |  |
| Atendido                                                   | Ag. autorização          | Editá                      | vel             |                |            |  |  |  |
| Desvio 1                                                   | Ag. entrega              | Some                       | nte leitura     |                |            |  |  |  |
| Desvio 3                                                   | Atendimento 2º nível     | Obrig                      | atório<br>Iba   |                |            |  |  |  |
|                                                            | Cancelado                | Defini                     | ido por papel 🖤 |                |            |  |  |  |
|                                                            | Desvio 2                 | Editá                      | vel             |                |            |  |  |  |
|                                                            | Em andamento             | Editá                      | vel             |                |            |  |  |  |
|                                                            | Em desenvolvimento       | Editá                      | vel             |                |            |  |  |  |
|                                                            | Finalizado               | Editá                      | vel             |                |            |  |  |  |
|                                                            | Reprovado                | Editá                      | vel             |                |            |  |  |  |
|                                                            | Solicitações pendentes   | Editá                      | vel             |                |            |  |  |  |
|                                                            |                          |                            |                 |                |            |  |  |  |
| \$                                                         | 4                        |                            |                 |                |            |  |  |  |
|                                                            |                          |                            |                 | 🖋 Confirmar    | 🗙 Cancelar |  |  |  |

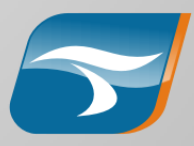

# Restrição de papéis de equipe

Adicione a coluna da direita os papéis que não terão visibilidade do parâmetro em nenhum estado.

| Cadastro de parâmetro                                           | ×                                       |
|-----------------------------------------------------------------|-----------------------------------------|
| Nome *                                                          | 🖉 Ativo                                 |
| Nº Alunos / Turma                                               |                                         |
| Aba / grupo *                                                   |                                         |
| Parâmetros / Atributos de Atendimento                           | J 🗹                                     |
| Tipo *                                                          |                                         |
| Texto curto                                                     |                                         |
| Estados Restrição de papéis de equipe Estados x Papéis de equip | e Estados x Papéis de pessoa Categorias |
| Papéis sem restrição 🌋                                          | Papéis restritos                        |
| Atendentes 1º nível                                             | Consulta                                |
| Atendentes 2º nível                                             | Radar                                   |
| Solicitantes                                                    |                                         |
| Transições automáticas                                          |                                         |
|                                                                 |                                         |
|                                                                 |                                         |
|                                                                 |                                         |
|                                                                 |                                         |
|                                                                 |                                         |
|                                                                 |                                         |
|                                                                 |                                         |
|                                                                 |                                         |
|                                                                 |                                         |
| ⇒                                                               | <b>4</b>                                |
|                                                                 | ✓ Confirmar ¥ Cancelar                  |
|                                                                 | • • • • • • • • • • • • • • • • • • • • |

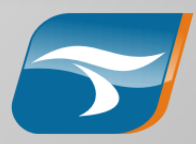

### Estado x Papéis de Equipe

Se na aba "Estados" a visibilidade foi definida como "Definida por papel", nessa aba serão exibidas as permissões possíveis.

Deixe na coluna da esquerda os papeis que não terão visibilidade em determinado estado.

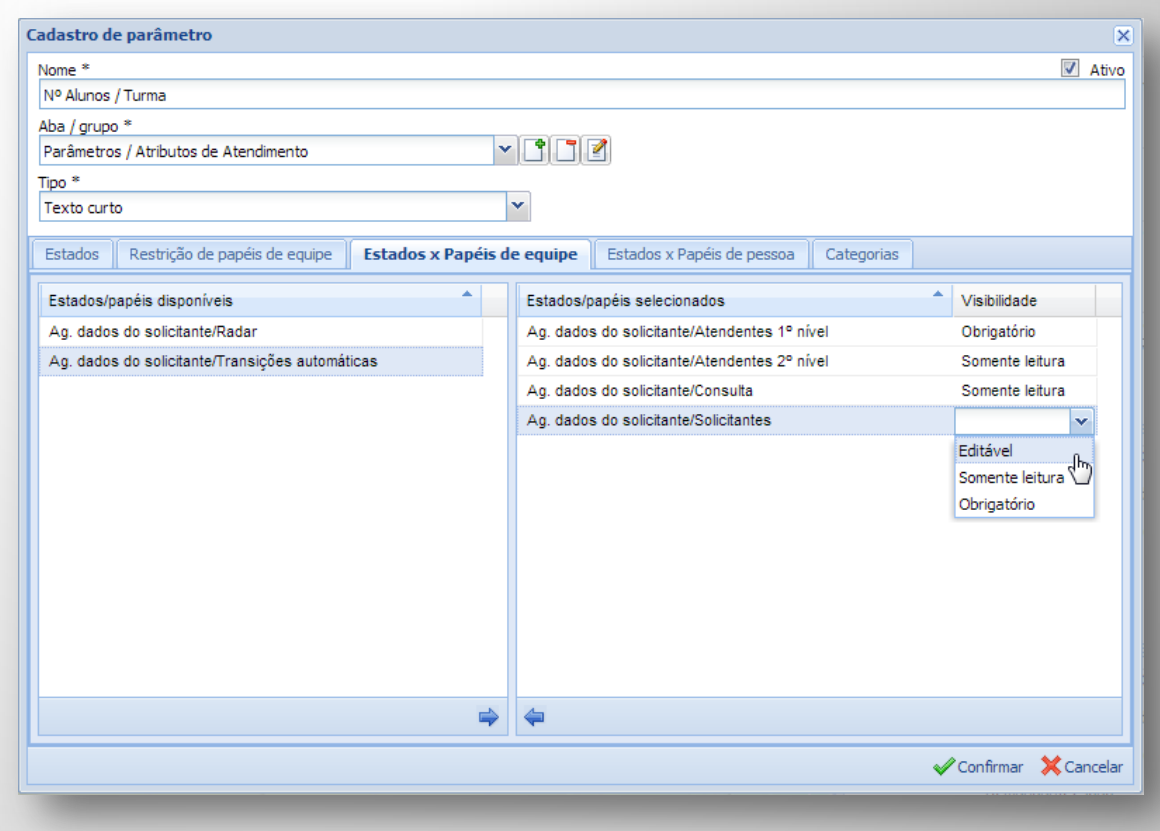

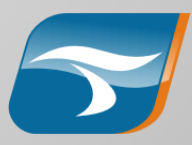

### Estado x Papéis de Equipe

Se desejar definir a visibilidade para a pessoa, utilize essa aba para restringir ainda mais a visibilidade.

Ex.: No caso ao lado, somente o atendente do chamado visualizaria o campo, não toda a equipe de atendentes.

| Cadastro de parâmetro                                                 | ×                                              |
|-----------------------------------------------------------------------|------------------------------------------------|
| Nome *                                                                | 🗹 Ativo                                        |
| Nº Alunos / Turma                                                     |                                                |
| Aba / grupo *                                                         |                                                |
| Parâmetros / Atributos de Atendimento 🛛 👻 📑 📑                         |                                                |
| Tipo *                                                                |                                                |
| Texto curto 👻                                                         |                                                |
| Estados Restrição de papéis de equipe Estados x Papéis de equipe Esta | dos x Papéis de pessoa Categorias              |
| Estados/papéis disponíveis Letados/pape                               | éis selecionados                               |
| Ag. dados do solicitante/Atendente 2º nível Ag. dados do              | o solicitante/Atendente - 1º nível Obrigatório |
| Ag. dados do solicitante/Autorizador                                  |                                                |
| Ag. dados do solicitante/Solicitante                                  |                                                |
|                                                                       |                                                |
|                                                                       |                                                |
|                                                                       |                                                |
|                                                                       |                                                |
|                                                                       |                                                |
|                                                                       |                                                |
|                                                                       |                                                |
|                                                                       |                                                |
|                                                                       |                                                |
|                                                                       |                                                |
| <b>⇒ </b>                                                             |                                                |
|                                                                       | 🗸 Confirmar 🛛 💥 Cancelar                       |
|                                                                       |                                                |

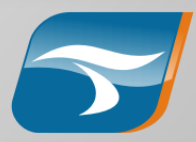

### Categorias

Associe as categorias relacionadas àquele parâmetro colocando-as na coluna da direita.

Obs.: É necessária a associação de ao menos uma categoria para que o parâmetro funcione corretamente.

| Cadastro de parâmetro                                           |                                                    | ×                |
|-----------------------------------------------------------------|----------------------------------------------------|------------------|
| Nome *                                                          |                                                    | 🗹 Ativo          |
| Nº Alunos / Turma                                               |                                                    |                  |
| Aba / grupo *                                                   |                                                    |                  |
| Parâmetros / Atributos de Atendimento                           |                                                    |                  |
| Tipo *                                                          |                                                    |                  |
| Texto curto                                                     | *                                                  |                  |
| Estados 📗 Restrição de papéis de equipe 📗 Estados x Papéis de e | quipe Estados x Papéis de pessoa Categorias        |                  |
| Estados/papéis disponíveis                                      | Estados/papéis selecionados Visi                   | bilidade         |
| Ag. dados do solicitante/Atendente 2º nível                     | Ag. dados do solicitante/Atendente - 1º nível Obri | igatório         |
| Ag. dados do solicitante/Autorizador                            |                                                    |                  |
| Ag. dados do solicitante/Solicitante                            |                                                    |                  |
|                                                                 |                                                    |                  |
|                                                                 |                                                    |                  |
|                                                                 |                                                    |                  |
|                                                                 |                                                    |                  |
|                                                                 |                                                    |                  |
|                                                                 |                                                    |                  |
|                                                                 |                                                    |                  |
|                                                                 |                                                    |                  |
|                                                                 |                                                    |                  |
|                                                                 |                                                    |                  |
| ⇒                                                               | <b>\</b>                                           |                  |
|                                                                 | 🗸 Conf                                             | irmar 🔀 Cancelar |
|                                                                 |                                                    |                  |

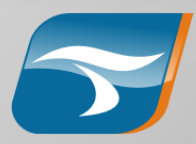

### **Campo originado**

O resultado final da configuração será este:

| Schamado - Nº 53                 | 52                |                      |           |        |          |               |            |                   | ×           |
|----------------------------------|-------------------|----------------------|-----------|--------|----------|---------------|------------|-------------------|-------------|
| Assunto *                        |                   |                      |           |        |          |               |            | Status: <i>Ei</i> | n andamento |
| Treinamento do work              | flow de reembolso |                      |           |        |          |               |            |                   | P           |
| Dados do chamado                 | Parâmetros        | Dados do atendimento | Checklist | Custos | Recursos | Subatividades | Anexos     | Time-she          | et          |
| Atributos de Atendi<br>Nº turmas | imento            |                      |           |        |          |               |            |                   |             |
| 2                                |                   |                      |           |        |          |               |            |                   |             |
| Tema                             |                   |                      |           |        |          |               |            |                   |             |
| Funcionamento e P                | adrões de Reembo  | so.                  |           |        |          |               |            |                   |             |
| Nº Alunos / Turma                |                   |                      |           |        |          |               |            |                   |             |
| 40                               |                   |                      |           |        |          |               |            |                   |             |
|                                  |                   |                      |           |        |          |               |            |                   |             |
|                                  |                   |                      |           |        |          |               |            |                   |             |
|                                  |                   |                      |           |        |          |               |            |                   |             |
|                                  |                   |                      |           |        |          |               |            |                   |             |
|                                  |                   |                      |           |        |          |               |            |                   |             |
|                                  |                   |                      |           |        |          |               |            |                   |             |
|                                  |                   |                      |           |        |          |               |            |                   |             |
|                                  |                   |                      |           |        |          |               |            |                   |             |
|                                  |                   |                      |           |        |          |               |            |                   |             |
|                                  |                   |                      |           |        |          |               |            |                   |             |
|                                  |                   |                      |           |        |          |               |            |                   |             |
|                                  |                   |                      |           |        |          |               |            |                   |             |
|                                  |                   |                      |           |        |          |               |            |                   |             |
|                                  |                   |                      |           |        |          |               |            |                   |             |
| ções <del>•</del>                |                   |                      |           |        |          |               | <b>V</b> 0 | Confirmar         | × Cancelar  |

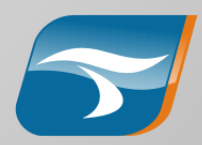